# 会員登録情報・ポイント管理について

#### 1. 会員登録情報に関して

会員登録情報(住所・勤務先、メールアドレス等)に変更があった場合は、下記、『会員情報管理システム 〈SOLTI〉』へログインし、ご自身で登録情報を変更してください。登録情報を変更されませんと、会員向け発 行物や大事なご連絡が届きません。

【会員情報管理システム〈SOLTI〉ログインページ】

https://service.gakkai.ne.jp/solti-asp-member/auth/JOCDP

#### 2. メールアドレスご登録のお願い

本法人は研修会の参加連絡通知やメールマガジン等、メールにて会員の皆様にお知らせを配信することも多 くございます。会員情報管理システム〈SOLTI〉には、必ずメールアドレスをご登録ください。なお、お使い のセキュリティソフト、またはプロバイダの設定、WEBメールを利用している等の理由によって、本法人か らのメールが迷惑メール等と判定されることがあります。本法人のドメイン@jocdp.jp からのメールが受信でき るメールアドレスをご登録ください。

また、メールアドレスに以下のような特殊な記号や文字列を含んでいるとエラーとなりメールが送信されま せんのでご注意ください。

> 【送信先エラーとなるメールアドレス例】 \*\*\*...\*\*\*\*\*@ドメイン(ドットが連続) \*\*\*\*\*\*\*\*.@ドメイン(@マークの前にドット) \*\*\*\*?\*\*\*\*@ドメイン(クエスチョンマークを使用)

#### 3. 資格更新研修会のポイントについて

資格更新ポイントの管理は、「資格更新ポイント管理システム<SOLTI>」にて行います。

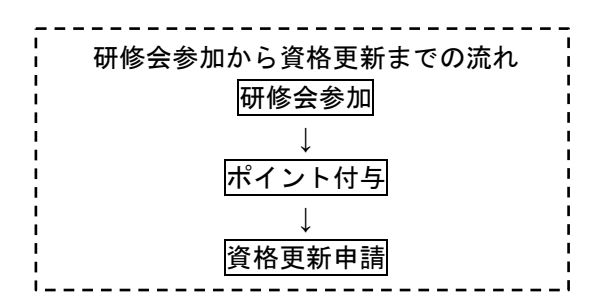

- ① <u>2017 年度以降に開催された研修会</u>で、ポイント発行が認められた方には、後日 WEB 上でポイントを 付与いたします。ポイントの付与には、研修会開催日から 2 週間前後要します。
- ② 取得したポイントは自動的に加算され、WEB上で管理されます。
- ③ ご自身のポイント取得状況を WEB 上で確認することができます。
- ④ 研修会に ID カードを持参しなかった場合、ポイントは付与されません。
- ⑤ 研修会に参加されていても、会員状況や会費納入状況等の理由により、ポイントが発行できない場合が ございます。研修会参加の前に必ずご自身の会員情報を確認したうえでご参加ください。

## 【資格更新ポイント管理システム〈SOLTI〉ログインページ】

 $https://service.gakkai.ne.jp/solti-asp-member/auth/license\_point/JOCDP$ 

## 【会員情報管理システム 登録情報確認・変更手順】

登録情報データは、個人情報保護方針にしたがって管理いたします。住所や所属先などを変更された場合は、会員情報管理システム〈SOLTI〉 ヘログインし、ご自身で登録情報を変更してください。

| 1.<br>右記の URL からログイン画面を<br>開き、会員用 ID とパスワードを入<br>力し、ログインボタンを押してくだ<br>さい。 | https://service.gakkai.ne.jp/solti-asp-member/auth/JOCDP         JOCOP 臨床発達心理上         Clinical Developmental Psychologist         一般社団法       臨床発達"(理士認定運営機構)         日本臨床発達心理士会       20 単度(学会年度開始月:4月)         ●会員情報管理 認証画面         会員10とパスワードを入力して、ログインボタンをクリックしてください。         「オスワート         「コグイン                              |
|--------------------------------------------------------------------------|----------------------------------------------------------------------------------------------------|
| 2.<br>会員情報管理メニュー画面が開<br>かれますので、「会員情報を照<br>会・更新する」をクリックしてくださ<br>い。        | <ul> <li>・会員情報管理 メニュー画面</li> <li>ログインが完了しました</li> <li>希望する処理を選択してください。</li> <li>金貝ID</li> <li>金貝氏名</li> <li>会員情報を照会・更新する</li> <li>年度別に会費を照会する</li> <li>人式ワードを更新する</li> <li>パズワードを更新する</li> <li>パズワードを更新する</li> <li>資格更新ボイント管理システム</li> <li>大会発表申込</li> <li>研修会/全国大会参加登録</li> <li>会員を検索する</li> <li>ログアウト</li> <li>学会サイトに戻る</li> </ul> |

3.

会員情報確認画面が開かれ、現在のあなたの会員情報が表示されます。 修正・追記が必要な場合は該当項目を画面上で変更してください。

※ 住所(自宅または所属先)、メールアドレス(自宅または所属先)、所属先名は必ず登録するようにしてください。

- ※「会費請求先」および「資料送付先」に「海外自宅住所」「海外所属先」は選択できません。
- ※ システムの仕様上、所属支部は「所属地域」という項目名になっています。あなたの自宅、または所属先の所在地 に該当する支部への所属となります。登録されている住所情報に該当する支部の選択が可能です。

| 会費ID                        | 面 現在の会員情報<br>会員種別 正                                    | を表示しました。修<br>会員 会員資格                   | E・追記が必要<br>アクティブ | な場合は該当項目を     | を画面上で修正して、画面7             | 下部の「次へ(開示情報項目の選択)」ボタノを押してくだ |
|-----------------------------|--------------------------------------------------------|----------------------------------------|------------------|---------------|---------------------------|-----------------------------|
| +##                         |                                                        |                                        |                  |               |                           |                             |
| 本情報】                        | #7                                                     | 名前                                     | 旧姓               |               |                           |                             |
| (進空)                        |                                                        |                                        | LIXI             |               |                           |                             |
| (1)                         |                                                        | (全角                                    | 」<br>カタカナ)       |               |                           |                             |
| (英語)                        |                                                        |                                        | Title            | $\checkmark$  |                           |                             |
| 大开口公                        |                                                        | The said                               | ~                |               |                           |                             |
| 1111127                     |                                                        |                                        | •                |               |                           |                             |
|                             |                                                        |                                        |                  | <b>-</b> \    |                           |                             |
| 生年月日                        | (194                                                   | :2005年12月1日は                           | 20051201]2八      |               |                           |                             |
| 入会日                         | 入会                                                     | 申込日 入会于                                |                  | 会年度           |                           |                             |
| 退会日                         | 退会申込日                                                  | 退会予定日                                  | 退会年度             | 退会区分          |                           |                             |
| 旧会員ID                       |                                                        | <b>_</b>                               |                  | _             |                           |                             |
| 会費請求先                       |                                                        | 諸求方法 通常                                | 支払方法             | ● 郵便局振替□座     | 会费滞纳状况 支払済                |                             |
| 资料送付先                       |                                                        | 送付方法 通常                                | 送付部数             | 1 会誌送付状況      | 笼送甲                       |                             |
| メール進行先                      | <u>「71時75メニル ・</u>                                     |                                        |                  |               |                           |                             |
| 宅住所情報】                      |                                                        |                                        |                  |               |                           |                             |
| 郵便番号                        | 都道府県                                                   | क्रम                                   | 村区               | 1117          | f1(地名·番地等)                | 住所2(アパート名・部屋番号等)            |
|                             | C                                                      |                                        |                  |               |                           |                             |
| ハイフン無)                      |                                                        |                                        |                  |               |                           |                             |
| 電話番号1                       | 電話番号2                                                  | Fax番号1                                 | 携带電              | 話番号1          | 自宅メールアドレス                 |                             |
|                             |                                                        |                                        |                  | 1.4141        |                           |                             |
| 属先情報】<br>=-                 |                                                        | 2000-000000                            |                  |               |                           |                             |
| Ph                          | r腐先名                                                   | 防腐先争業防省し                               | 字部・研究科・センシ       | <u>(一条)</u>   | 防腐先部署名(字科・母攻等)            | 防腐先役職名(在学者は「大学院学生」、「研究主」等と  |
| X8.47 30 19                 | Buch Y'M                                               |                                        | 47               |               | Carluber . The labelier's |                             |
| <b>到底留亏</b><br>指            |                                                        | inel in the                            | riez.            |               | (11(地名"番地寺)               |                             |
| (↑半角数字                      |                                                        |                                        |                  |               |                           |                             |
| ハイフン無)                      | 1 内决亲导1                                                | <b>新居牛売注衆</b> 号9                       | 内執業号ク            |               | 所同生。                      | ノー ルマドレフ                    |
| 17176076-1618019            | r Tiek BF 5 .                                          |                                        | F 148 BF 5 C     | ПАЛГАХВ'5     |                           |                             |
| <b>の他】</b><br>∀資格取得者 [<br>[ | 登益番号           戸韓氏名           戸韓氏名(笑)           文祐有効期限 | 90<br>90<br>90                         |                  |               |                           |                             |
| ▲ 〒児明<br>□ 大学・1             | 1場 □ 保育現場 □ 結<br>研究所のクリニック □ :                         | 相談所・保健所等 □<br>病院現場 <mark>▼ 成人・老</mark> | 学校教育現場 [<br>     | ] 児童施設等<br>の他 |                           |                             |
| ×(開示情報)                     | 更または確認                                                 | 更新せずに会員メニー<br>忍後、画面下                   | ーに戻る<br>部の「次~    |               |                           |                             |
|                             | 荆亦情報項目                                                 | の選択川ホ                                  | タンを押し            | ~             |                           |                             |

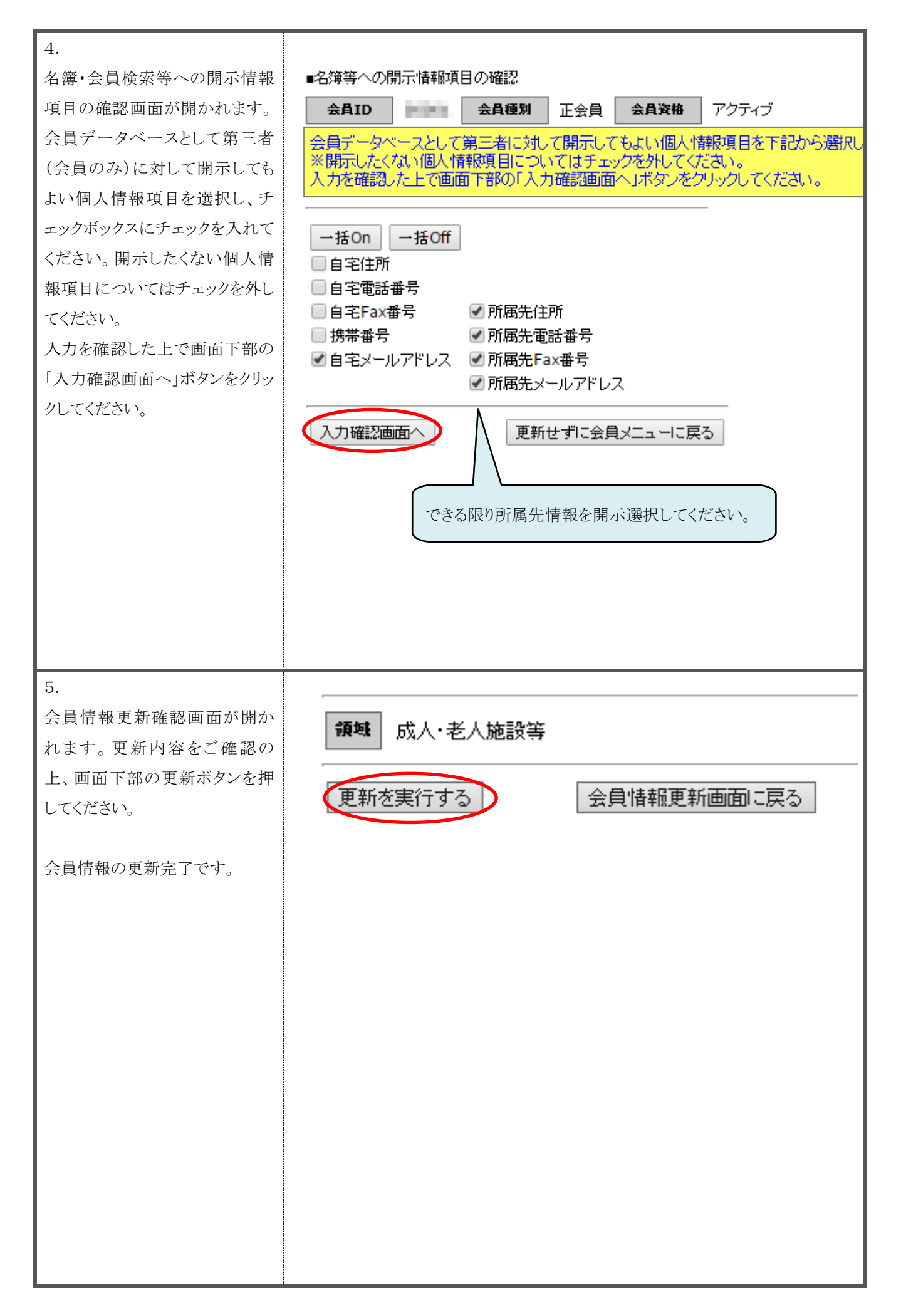

## 【資格更新ポイント管理システム 使用手順】

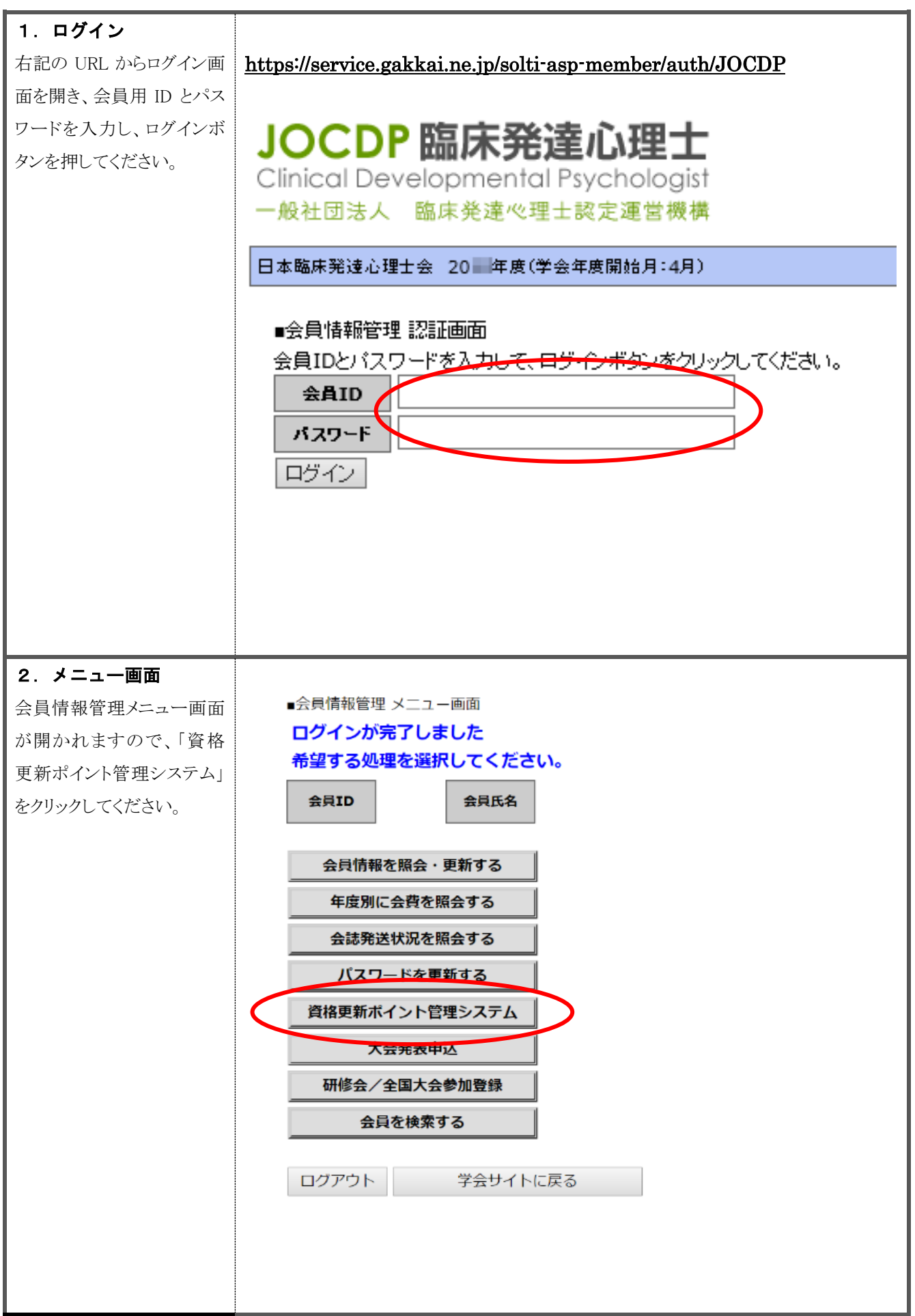

## 3.ポイント照会画面

⑨お知らせ

10累積ポイント

⑪明細を表示

⑫編集

会員情報管理メニュー画面の「資格更新ポイント管理システム」ボタンをクリックすると、下記の画面が表示されます。

ここではその画面の説明をいたします。

| 1<br>ポイント照会 付与履歴                                                                                                    | 3<br>更新ポイントー覧表 資格更新申請    |             |         |
|----------------------------------------------------------------------------------------------------|--------------------------|-------------|---------|
| 資格名称:臨床発達心理士                                                                                                    |                          |             |         |
| 現在のポイント         3.0 ポイント         5           資格更新まであと         9.0 ポイント         6           資格有効期限         2021/03/31         7 |                          |             |         |
| 2016年度以前に「臨床発達心理士資格更新研修会等参加調<br>下のボタンをクリックして、各自で登録してください。                                                                      | 記録ノート」に貯めていたポイントは、       | <u> </u>    |         |
| 参加記録ノート管理ポイントの編集 8                                                                                                    | )                        | (10)        | U)      |
| 【お知らせ】<br>2017年度資格更新申請受付は2018年1月15日                                                                                            | 日確切です。 🧐                 |             |         |
| 1 (1)区分研修会                                                                                                    |                          | 累積ポイント 3.0  | 明細を表示   |
| 2 (2)区分研修会                                                                                                    |                          | 累積ポイント 0.0  | 明細を表示   |
| <ul> <li>3 指定科目取得講習会講師</li> <li>・ はんぜんがったりまんてってのかました時</li> </ul>                                                               | 5 #M                     | 累積ポイント 0.0  | 明細を表示   |
| 4 連合学会等の年次入会での研究発表、話題出<br>5 臨床発達心理学に関する研究論文等の発表                                                                                | <b>溢铁</b> 夺              | ※積ホイント 0.0  | 編集明細を表示 |
| 6 臨床発達心理学に関する著書の出版                                                                                                    |                          | 累積ポイント 0.0  | 編集明細を表示 |
| 7 「臨床発達心理士」申請(予定者を合む))                                                                                                    | 者に対する臨床実習のスーパービジョン       | 累積ポイント 0.0  | 編集明細を表示 |
|                                                                                                    |                          |             | 12      |
|                                                                                                    |                          |             | r       |
| ①ポイント照会                                                                                                    | 上記画面です。現在までに取得したポイント     | の照会、追加が行えま~ | す。      |
| ②付与履歴                                                                                                    | ポイントの付与履歴が確認できます。P.9 をこ  | ご覧ください。     |         |
| ③更新ポイントー覧表                                                                                                    | クリックすると P.10 の画面が表示されます。 |             |         |
| ④資格更新申請                                                                                                    | ご自身の資格更新対象年度の資格更新申請可     | 能期間になるとクリッ  | クできるよう  |
|                                                                                                    | になります(期間外はクリックできません)。    | 資格更新申請方法につ  | っきましては、 |
|                                                                                                    | 資格更新対象年度に送付される『資格更新申     | 請ガイド』にてご案内い | いたします。  |
| ⑤現在のポイント                                                                                                    | 現在までにあなたが取得したポイントが表示     | されます。       |         |
| ⑥残り必要ポイント                                                                                                    | 資格更新申請に必要な 12 ポイントに達する   | までに取得が必要な、残 | りのポイント  |
|                                                                                                    | 数が表示されます。                |             |         |
| ⑦資格有効期限                                                                                                    | あなたの資格有効期限が表示されます。       |             |         |
|                                                                                                    | 2016 年度以前に、『臨床発達心理士資格更新  | 研修会等参加記録ノー  | ト』に貯めて  |
|                                                                                                    | いたポイントを入力します。2017 年度以降の  | の臨床発達心理士(SV | )資格取得者  |

ならびに臨床発達心理士 (SV) 資格更新者は対象外ですので操作不要です。

事務局からの連絡事項が表示されます。

操作方法は P.12 をご覧ください。

各区分のポイント数の合計が表示されます。

各区分の明細を表示します。P.11 をご覧ください。

ポイントの追加を行う際にクリックしてください。

#### 4. 付与履歴 「付与履歴」タブをクリックすると以下の画面が表示されます。 ポイント区分 1~3 について、事務局がポイントを付与した催しの「ポイント付与日」「主催」「開催日」「研 修会名」が表示されます。 ご自身の参加された研修会で、このページに情報が掲載されているのにも拘らず、ご自身にポイントが付与さ れていない場合は、お早目に事務局にお問い合わせください。 ポイント照会 付与履歴 更新ポイント一覧表 資格更新申請 ポイント区分1~3については、研修会参加後、2週間程度で事務局からポイントが付与されます。研修会参加日から1か月以上経過してもポイントが 付与されていない場合には、事務局までお早めにお問い合わせください。 以下の催しに関する資格更新ポイントが付与されました。参加された方はご確認をお願い致します。 2018年01月04日 埼玉支部 開催日:2017/12/17 WISC-IVの具体的な活用方法 ~結果の読み取りを中心に~ 2018年01月04日 東京支部 開催日:2017/12/10 「新版K式発達検査を用いた子ども理解と発達支援 応用編」〜確かな支援を目指して 見立てと助言の力を深めるために〜 2017年12月28日 長野支部 開催日:2017/11/19 「WISC-N検査結果と発達支援実践の標識し」~つまずきの原因の理解と対応~ 2017年12月28日 長野支部 開催日:2017/12/09 「愛情の器」モデルによる支援 2017年12月26日 長野支部 開催日:2017/10/28 敷室で役立つ認知行動療法 2017年12月26日 滋賀支部 開催日:2017/11/25 日本臨床発達心理士会滋賀支部2017年度地域公開講演会―学習障害におけるアセスメントと指導の実際 2017年12月26日 大阪・和歌山支部 開催日:2017/12/16 臨床発達心理士が知っておきたい、特別支援教育の現状と今後の方向性 2017年12月26日 九州・沖縄支部 開催日:2017/12/10 九州心理学会第78回大会 シンポジウム 災害後の子どもの支援において求められるもの 2017年12月26日

| 5. 更新ポイント一覧表       |                                                                    |
|--------------------|--------------------------------------------------------------------|
| 「更新ポイント一覧表」タブを     | フリックすると以下の画面が表示されます。                                               |
| 各ポイント区分の参加時間数      | 、または実績に対して付与されるポイント数を確認したいときにご覧ください。                               |
|                    |                                                                    |
| ポイント照会 付与          | 履歴 更新ポイントー覧表 資格更新申請                                                |
|                    |                                                                    |
| 資格名称:臨床発達心理士       |                                                                    |
|                    | 1 (1)区分研修会                                                         |
| 一般社団法人 臨床発達心理士認定運算 | 営機構および同各委員会または日本臨床発達心理士会および同会支部が主催する「臨床発達心理士のための資格更新研修<br>全国大会への参加 |
|                    |                                                                    |
| 参加時間:12時間以上        | 4.0                                                                |
| 参加時間:10.5時間~12時間未溯 | 局 3.5                                                              |
| 参加時間:9時間~10.5時間未満  | 3.0                                                                |
| 参加時間:7.5時間~9時間未満   | 2.5                                                                |
| 参加時間:6時間~7.5時間未満   | 2.0                                                                |
| 参加時間:4.5時間~6時間未満   | 1.5                                                                |
| 参加時間:3時間~4.5時間未満   | 1.0                                                                |
| 参加時間:1.5時間~3時間未満   | 0.5                                                                |
|                    | 2 (2)区分研修会                                                         |
| 臨床発達心理士資格認定委員会が認め  | る他の研修会等への参加                                                        |
| ポイント種別明細           | ポイント                                                               |
| 参加時間:12時間以上        | 2.0                                                                |
| 参加時間:10.5時間~12時間未溯 | 局 1.7                                                              |
| 参加時間:9時間~10.5時間未満  | 1.5                                                                |
| 参加時間:7.5時間~9時間未満   | 1.2                                                                |
| 参加時間:6時間~7.5時間未満   | 1.0                                                                |
| 参加時間:4.5時間~6時間未満   | 0.7                                                                |
| 参加時間:3時間~4.5時間未満   | 0.5                                                                |
| 参加時間:1.5時間~3時間未満   | 0.2                                                                |
|                    | 3 指定科目取得講習会講師                                                      |
|                    | 相定科目取得講習会の講師                                                       |
|                    |                                                                    |
| 7.5時間以上を1人で担当      | 5.0                                                                |
|                    |                                                                    |
|                    |                                                                    |
|                    |                                                                    |
|                    |                                                                    |
|                    |                                                                    |
|                    |                                                                    |
|                    |                                                                    |
|                    |                                                                    |
|                    |                                                                    |
|                    |                                                                    |
|                    |                                                                    |
|                    |                                                                    |
|                    |                                                                    |
|                    |                                                                    |
|                    |                                                                    |
|                    |                                                                    |
|                    |                                                                    |
|                    |                                                                    |
|                    |                                                                    |
|                    |                                                                    |
|                    |                                                                    |
|                    |                                                                    |
|                    |                                                                    |

### 6. ポイント明細の表示

「ポイント照会」タブをクリックし、ポイント照会画面に戻ります。

各ポイント区分の『明細を表示』ボタンをクリックすると、以下のように明細が表示されます。

<u>ポイント区分1~3</u>については、**研修会に参加**または**指定科目取得講習会の講師を担当**すると、後日(2週間 後程度)、事務局からポイントが付与されます。

<u>ポイント区分4~7</u>については、実績内容ならびにポイント数をご自身で追加します。追加方法については、 P.11 をご覧ください。

| ポイント照会 付与履歴 更新ポイントー覧表 資格更新申請                                                                                                    |                                                                                                    |     |                                                                                          |
|----------------------------------------------------------------------------------------------------|----------------------------------------------------------------------------------------------------|-----|------------------------------------------------------------------------------------------|
| 資格名称:臨床発達心理士                                                                                                    |                                                                                                    |     |                                                                                          |
| 現在のポイント <b>3.0</b> ポイント                                                                                                    |                                                                                                    |     |                                                                                          |
| 資格更新まであと<br>9.0 ポイント<br>資格有効期限<br>2021/03/31                                                                                                    |                                                                                                    |     |                                                                                          |
|                                                                                                    |                                                                                                    |     |                                                                                          |
| 2015年後の前に「幽水光準心場上見時気制加度な存安/WEL版タード」に対めていたパイプドは、<br>下のボタンをクリックし、名目で登場してください。                                                                                                    |                                                                                                    |     |                                                                                          |
| 参加記録ノート管理ホイントの編集                                                                                                    |                                                                                                    |     |                                                                                          |
| (お知らせ)<br>2017年度資格更新申請受付は2018年1月15日締切です。                                                                                                    |                                                                                                    |     |                                                                                          |
| 1 (1)区分研修会                                                                                                    | 累積ポイント 3.0                                                                                                    | 7 ( | 明細を表示                                                                                    |
| 2 (2) 区分研修会                                                                                                    | 累積ボイント 0.0                                                                                                    |     | 明和中全主义不                                                                                  |
| 3 指定科目取得講習会講師                                                                                                    | 累積ポイント 0.0                                                                                                    |     | 明細を表示                                                                                    |
| 4 連合学会等の年次大会での研究発表、話題提供等                                                                                                    | 累積ボイント 0.0                                                                                                    | 編集  | 明細を表示                                                                                    |
| 5 臨床発達心理学に関する研究論文等の発表                                                                                                    | 累積ポイント 0.0                                                                                                    | 編集  | 明細を表示                                                                                    |
| 6 臨床発達心理学に関する著書の出版                                                                                                    | 累積ボイント 0.0                                                                                                    | 編集  | 明細を表示                                                                                    |
| 7 「臨床発達心理士」申請(予定者を含む)者に対する臨床実習のスーパービジョン                                                                                                    | 累積ポイント 0.0                                                                                                    | 編集  | 明細を表示                                                                                    |
|                                                                                                    |                                                                                                    |     |                                                                                          |
| 【お知らせ】                                                                                                    |                                                                                                    |     |                                                                                          |
| 【お知らせ】<br>本年もよろしくお願いいたします。                                                                                                    | mit da a a a                                                                                                    |     |                                                                                          |
| 【お知らせ】<br>本年もよろしくお願いいたします。<br>1 (1)区分研修会                                                                                                    | 累積ポイント 3.0                                                                                                    |     | 明細を隠す                                                                                    |
| 【お知らせ】         本年もよろしくお願いいたします。         1 (1)区分研修会         取得日付       施要         2017/02/09       「広田研修会・登達院家と吃た・受養院家」                                                                                                    | <b>累積ポイント 3.0</b><br>ポイント種別明細<br>※加時間・6時間~7 5時間ま注                                                                                                    |     | 明細を隠す<br>ポイント                                                                            |
| 【お知らせ】         本年もよろしくお願いいたします。         1 (1)区分研修会         取得日付       適要         2017/02/09       「応用研修会:発達障害と虐待・愛着障害」         2017/02/09       全国大会内の研修会         参加記録ノート管理分       参加記録ノート管理分                                                                                                    | <b>累積ポイント 3.0</b><br>ポイント種別明細<br>診加時間: 6時間~7.5時間未満<br>診加時間: 3時間~4.5時間未満                                                                                                    |     | 明細を隠す<br>ポイント<br>2.0<br>1.0<br>0.0                                                       |
| 【お知らせ】         本年もよろしくお願いいたします。         1 (1)区分研修会         取得日付       施要         2017/02/09       「応用研修会:発達障害と虐待・愛着障害」         2017/02/09       全国大会内の研修会         参加記録ノート管理分       2         2 (2)区分研修会       5                                                                                                    | 累積ボイント 3.0           ボイント種別明細           *           *           *           *           *           *           *           *           *           *           *           *           *           *           *           *           *           *           *           *           *           *           *           *           *           *           *           *           *           *           *           *           *           *           *           *           *           *           *           *           *           *           *           *           *           *           *           *           *           *           * |     | 明細を隠す<br>ポイント<br>2.0<br>1.0<br>0.0<br>明細を表示                                              |
| 【お知らせ】         本年もよろしくお願いいたします。         1 (1)区分研修会         取得日付       施要         2017/02/09       「応用研修会:発達障害と虐待・愛着障害」         2017/02/09       全国大会内の研修会         参加記録ノート管理分       3         指定科目取得講習会講師                                                                                                    | 累積ポイント 3.0       ボイント種別明細       参加時間:6時間~7.5時間未満       参加時間:3時間~4.5時間未満       累積ポイント 0.0       累積ポイント 0.0                                                                                                    |     | 明細を隠す<br>ポイント<br>2.0<br>1.0<br>0.0<br>明細を表示<br>明細を表示                                     |
| 【お知らせ】         本年もよろしくお願いいたします。         1 (1)区分研修会         取得日付       協要         2017/02/09       「応用研修会:発達障害と虐待・愛着障害」         2017/02/09       全国大会内の研修会         参加記録ノート管理分       参加記録ノート管理分         2 (2)区分研修会       当         3 指定科目取得講習会講師       4 連合学会等の年次大会での研究発表、話題提供等                                                                                   | 累積ボイント 3.0       ボイント 種別明細       ** パント 種別明細       ** 加時間:6時間~7.5時間未満       ** 加時間:3時間~4.5時間未満       累積ボイント 0.0       累積ボイント 0.0       累積ボイント 0.0       累積ボイント 0.0                                                                                                    |     | 明細を隠す<br>ポイント<br>2.0<br>1.0<br>0.0<br>明細を表示<br>明細を表示<br>明細を表示                            |
| 【お知らせ】         本年もよろしくお願いいたします。         1 (1)区分研修会         取得日付       施要         2017/02/09       「応用研修会:発達障害と虐待・愛着障害」         2017/02/09       「応用研修会:発達障害と虐待・愛着障害」         2017/02/09       全国大会内の研修会         参加記録ノート管理分       参加         2 (2)区分研修会          3 指定科目取得講習会講師       4 連合学会等の年次大会での研究発表、話題提供等         5 臨床発達心理学に関する研究論文等の発表                      | 累積ポイント 3.0       ポイント 種別明細       *加時間:6時間~7.5時間未満       *加時間:3時間~4.5時間未満       累積ポイント 0.0       累積ポイント 0.0       累積ポイント 0.0       累積ポイント 0.0       累積ポイント 0.0       累積ポイント 0.0                                                                                                    |     | 明細を隠す<br>ポイント<br>2.0<br>1.0<br>0.0<br>明細を表示<br>明細を表示<br>明細を表示<br>明細を表示                   |
| 【お知らせ】         本年もよろしくお願いいたします。         1 (1)区分研修会         取得日付       摘要         2017/02/09       「応用研修会:発達障害と虐待・愛着障害」         2017/02/09       全国大会内の研修会         多加記録ノート管理分       第         2 (2)区分研修会       第         3 指定科目取得講習会講師       4         4 連合学会等の年次大会での研究発表、話題提供等       5         5 臨床発達心理学に関する研究論文等の発表       6         6 臨床発達心理学に関する著書の出版       1 | 累積ボイント 3.0       ボイント 番別明細       *ホイント 福別明細       *加時間: 6時間~7.5時間未満       *加時間: 3時間~4.5時間未満       累積ポイント 0.0       累積ポイント 0.0       累積ポイント 0.0       累積ポイント 0.0       累積ポイント 0.0       累積ポイント 0.0       累積ポイント 0.0       累積ポイント 0.0                                                                                                    |     | 明細を隠す<br>ポイント<br>2.0<br>1.0<br>0.0<br>明細を表示<br>明細を表示<br>明細を表示<br>明細を表示<br>明細を表示<br>明細を表示 |
| 【お知らせ】         本年もよろしくお願いいたします。         1 (1)区分研修会         取得日付       摘要         2017/02/09       「応用研修会:発達障害と虐待・受着障害」         2017/02/09       「応用研修会:発達障害と虐待・受着障害」         2017/02/09       全国大会内の研修会         参加記録ノート管理分       ************************************                                                                                           | 累積ボイント 3.0       ボイント 種別明細       *ホイント種別明細       *加時間:6時間~7.5時間未満       *加時間:3時間~4.5時間未満       *累積ボイント 0.0       累積ボイント 0.0       累積ボイント 0.0       累積ボイント 0.0       累積ボイント 0.0       累積ボイント 0.0       累積ボイント 0.0       累積ボイント 0.0       累積ボイント 0.0       累積ボイント 0.0       累積ボイント 0.0                                                                                                    |     | 明細を隠す<br>ポイント<br>2.0<br>1.0<br>0.0<br>明細を表示<br>明細を表示<br>明細を表示<br>明細を表示<br>明細を表示<br>明細を表示 |

## 7. (4)~(7)区分のポイント編集

前項で述べたとおり、<u>ポイント区分1~3</u>ついては事務局がシステムに登録いたしますので、会員は照会する のみとなりますが、<u>ポイント区分4~7</u>については会員が自己申告する必要があります。 4~7の項目の右側にある「編集」ボタンをクリックすることで、それぞれの区分のポイントについて追加・ 編集を行うことができます。

7-1

「編集」ボタンをクリックします。

| ポイント照会                                           | 付与履歴 更新ポイント一覧表                                            | 資格更新申請  |            |        |    |
|--------------------------------------------------|-----------------------------------------------------------|---------|------------|--------|----|
| 資格名称:臨床発達心理]                                     | ŧ                                                         |         |            |        |    |
| 現在のポイント                                          | 3.0 ポイント                                                  |         |            |        |    |
| 資格更新まであと            資格有効期限         :             | 9.0 ポイント<br>2021/03/31                                    |         |            |        |    |
| 2016年度以前に「臨床発達心」<br>下のボタンをクリックして、名<br>参加記録ノート管理オ | ■<br>ま主資格更新研修会等参加記録ノート」に貯めていたポ・<br>目で登録してください。<br>そイントの編集 | イントは、   |            |        |    |
| 【お知らせ】<br>2017年度資格更新申請                           | 受付は2018年1月15日締切です。                                        |         |            |        |    |
| 1 (1)区分研修会                                       |                                                           |         | 累積ポイント 3.0 | 明細を    | 表示 |
| 2 (2)区分研修会                                       |                                                           |         | 累積ポイント 0.0 | 明細を    | 表示 |
| 3 指定科目取得講習会                                      | <b>溝</b> 師                                                |         | 累積ポイント 0.0 | 明細を    | 表示 |
| 4 連合学会等の年次大会                                     | 会での研究発表、話題提供等                                             |         | 累積ポイント 0.0 | 編集 月細を | 表示 |
| 5 臨床発達心理学に関                                      | する研究論文等の発表                                                |         | 累積ポイント 0.0 | 編集 明細を | 表示 |
| 6 臨床発達心理学に関                                      | する著書の出版                                                   |         | 累積ポイント 0.0 | 編集 明細を | 表示 |
| 7 「臨床発達心理士」                                      | 申請(予定者を含む)者に対する臨床実習のス                                     | ーパービジョン | 累積ポイント 0.0 | 編集の細を  | 表示 |

#### 7-2

以下のページが表示されます。

初期状態ではポイントは登録されていませんので、「追加」ボタンをクリックします。

| 自加         | ボイント | 対応する書類番号 | 発表年月日 | 大会 |
|------------|------|----------|-------|----|
| 合計 キャンセル   | 0    |          |       |    |
|            |      |          |       |    |
| の画面へ ロクアワト |      |          |       |    |
|            |      |          |       |    |
|            |      |          |       |    |
|            |      |          |       |    |

| <b>7-3</b><br>新た                            | に登録欄が追加され                                                       | ます。                     |                                             |                      |                                |                 |
|---------------------------------------------|-----------------------------------------------------------------|-------------------------|---------------------------------------------|----------------------|--------------------------------|-----------------|
| ■ボイン                                        | ・ト登録:(4) 連合学会等の年次大                                              | 会での研究発表、話題提供            | <b>7</b>                                    |                      |                                |                 |
| 削除追加                                        | <b>選択してください</b>                                                 | 81                      | ポイント ▲ ・・・・・・・・・・・・・・・・・・・・・・・・・・・・・・・・・・・・ | 対応する書類量号             | <b>発表年月日</b><br>● ▼ 年 • ▼ 月 ▼  | 大会名             |
| 登録                                          | キャンセル                                                           |                         |                                             |                      |                                |                 |
| <b>7-4</b><br>研究                            | 発表、話題提供等の                                                       | 「種別」をプル                 | ダウンメニュ                                      | ーから選択しま              | ₫.                             |                 |
| <ul><li>■ポイ</li><li>削除</li><li>追加</li></ul> | ント登録: (4) 連合学会等の<br>程:<br>選択してください<br>単独発表または連名発表の<br>筆頭者以外の発表者 | 年次大会での研究発表、<br>別<br>単頭者 | 話題提供等<br>ポイント *<br>+ 0                      | 対応する書類番号             | 発表年月日<br>- ◇ 年 - ◇ 月 ◇         | 大会名             |
| 堂环                                          | 目主シンボジウム・フウントオ                                                  | ーブルでの話題提供者              |                                             | からにポイント数が<br>表示されます。 |                                |                 |
| 7-5<br>資格<br>書類                             | 更新申請時には、1-<br>には各自通し番号を                                         | つの発表ごとに<br>付け、「対応する     | 、その証明と:<br>る書類番号」に                          | なる書類(論文<br>ニ該当番号を入え  | 集等)を提出する必<br>カします。             | 要があります。         |
| ■ポー<br>削隊                                   | イント登録:(4) 連合学会等の<br>種<br>種<br>筆 単独発表または連名発表の                    | 年次大会での研究発表<br>別<br>筆頭者  | 、話題提供等 ポイント 対 2 1                           | 応する書類番号<br>2         | 発表年月日<br>014 ~】 年 [9 ~】 月 [9 ~ | 大会名<br>第30回全国大会 |
| 追加<br>登録                                    | ロ<br>き キャンセル                                                    | ź                       | ≧計 2                                        |                      |                                |                 |
|                                             |                                                                 |                         |                                             |                      |                                |                 |
|                                             |                                                                 |                         |                                             |                      |                                |                 |

| 続けて発<br>全ての項     |                               |                        |                           |       |                                         |
|------------------|-------------------------------|------------------------|---------------------------|-------|-----------------------------------------|
| 全ての項             | 表年月日と大会名を入力し                  | ます。                    |                           |       |                                         |
|                  | 目の入力が完了したら、入                  | 力内容を再度確認し、間違い          | がなければ「登録」ボタ               | ンをクリ  | ックします                                   |
| 775 13           | キャンセルレボタンをクリッ                 | ックーを提合 入力した内容          | け破棄されます                   |       | ,,,,,,,,,,,,,,,,,,,,,,,,,,,,,,,,,,,,,,, |
| 1 A A O Y        |                               |                        |                           |       |                                         |
| ■ポイント登           | <b>を録:(4) 連合学会等の年次大会での研</b> 究 | <b></b><br>究発表、話題提供等   |                           |       |                                         |
|                  |                               |                        |                           |       |                                         |
| ****             | 種別<br>単独発表または連名発表の筆頭者         | ポイント 対応する書類番号<br>✓ 2 1 | 発表年月日<br>2014 ∨ 年 9 ∨ 月 9 |       | 大会名                                     |
| 追加               |                               | - *                    |                           |       |                                         |
|                  |                               | 合計 2                   |                           |       |                                         |
| 登録 :             | キャンセル                         |                        |                           |       |                                         |
|                  |                               |                        |                           |       |                                         |
|                  |                               |                        |                           |       |                                         |
|                  |                               |                        |                           |       |                                         |
| 7-7              |                               |                        |                           |       |                                         |
| <br>「登録」         | ボタンをクリックすると「                  | ポイント照会」画面に戻りる          | ます。                       |       |                                         |
| 生ほど入             | カーを9ポイントがシステ                  | しに登録されています             |                           |       |                                         |
| 元はと八             |                               |                        |                           |       |                                         |
| ボイント             | <u>区分5~7</u> についても同様          | の操作で登録できますので、          | 必要に応じて追加・編                | 集してく7 | <b>ささい。</b>                             |
|                  |                               |                        |                           |       |                                         |
|                  |                               |                        |                           |       |                                         |
| 資格名称:臨日          | 未発達心理士<br>                    |                        |                           |       |                                         |
| 現在のポ             | イント <b>5.0</b> ポイント           |                        |                           |       |                                         |
| 資格更新ま            | であと 7.0 ポイント                  |                        |                           |       |                                         |
| <b>贝伯伯</b> 初     | мих 2010/03/31                |                        |                           |       | ]                                       |
| 【お知らせ】<br>本年もよろし | しくお願いいたします。                   |                        |                           |       |                                         |
| 1 (1)区分          | )研修会                          |                        | 累積ポイント 3.0                |       | 明細を表示                                   |
| 2 (2)区分          | )研修会                          |                        | 累積ポイント 0.0                | _     | 明細を表示                                   |
| 3 指定科目           | 目取得講習会講師                      |                        | 累積ポイント 0.0                |       | 明細を表示                                   |
| 4 連合学会           | 会等の年次大会での研究発表、話題提供等           | ļ                      | 累積ポイント 2.0                | 編集    | 明細を表示                                   |
| 5 臨床発達           | 達心理学に関する研究論文等の発表              |                        | 累積ポイント 0.0                | 編集    | 明細を表示                                   |
| 6 臨床発達           | 達心理学に関する著書の出版                 |                        | 累積ポイント 0.0                | 編集    |                                         |
|                  | 、<br>法心理士(由語/スウ考た合む)考に対すZ     |                        |                           |       | 明細を表示                                   |
| 7 「臨床発           | (建心理工」甲酮(アル伯ぞ百心)伯に刈りる         | 5臨床実習のスーパービジョン         | 累積ポイント 0.0                | 編集    | 明細を表示<br>明細を表示                          |

## 本件に関する問い合わせ先

お問い合わせは、一般社団法人臨床発達心理士認定運営機構ウェブサイトのお問い合わせフォームよりお 問い合わせください。

なお、お問い合わせの前に、もう一度この案内をよくご確認いただきますようお願い申し上げます。 お問い合わせの回答には 1 週間前後お時間をいただいております。

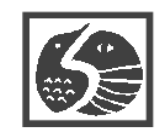

 一般社団法人 臨床発達心理士認定運営機構 〒160-0023
 東京都新宿区西新宿 6-20-12 山口ビル 8F
 FAX: 03-6304-5705
 e-mail: shikaku@jocdp.jp
 https://www.jocdp.jp